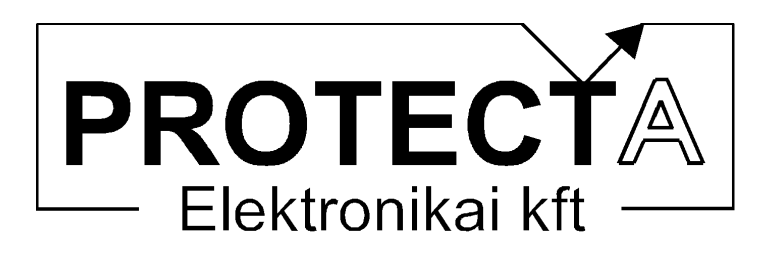

# EuroProt

# komplex védelem

# Letöltő szoftver ismertető

V1.61

Azonosító: EP-13-13243-01

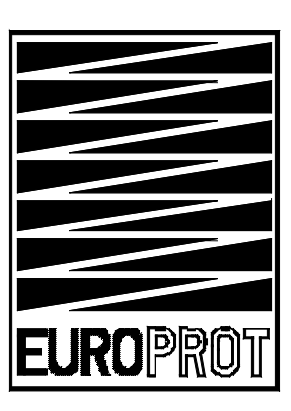

Budapest, 2004. február

| Tartal  | lomjeg | yzék           |
|---------|--------|----------------|
| I mI tm | unjus  | <i>y 20</i> 11 |

| 1 | В     | evezetés                                                                                 | .3  |
|---|-------|------------------------------------------------------------------------------------------|-----|
|   | 1.1   | Az EuroProt rendszer központi egysége                                                    | .3  |
|   | 1.2   | A CPU rendszer működése                                                                  | .4  |
| 2 | Α     | letöltő program                                                                          | 6   |
|   | 2.1   | A fizikai kapcsolat                                                                      | 6   |
|   | 2.2   | A program indítása                                                                       | 6   |
|   | 2.3   | A letöltendő programok                                                                   | .6  |
|   | 2.4   | A "letöltési modellek"                                                                   | .7  |
| 3 | Α     | letöltési folyamat                                                                       | 8   |
|   | 3.1   | Az alapbeállítások                                                                       | 8   |
|   | 3.    | 1.1 A soros port kijelölése                                                              | .8  |
|   | 3.    | 1.2 További dokumentációs file-ok                                                        | . 8 |
|   | 3.    | 1.3 A kommunikációs cím megadása                                                         | .9  |
|   | 3.    | 1.4 A letöltési sebesség megadása                                                        | 9   |
|   | 3.2   | Letöltési modell választás                                                               | 10  |
|   | 3.3   | Kapcsolat felvétel a készülékkel                                                         | 12  |
|   | 3.4   | Letöltés                                                                                 | 13  |
|   | 3.5   | Szoftver információ                                                                      | 13  |
| 4 | А     | program menürendszerének összefoglalása                                                  | 15  |
| 5 | A     | program gyorsító ikonjainak összefoglalása                                               | 16  |
| 6 | Η     | ibaelhárítás                                                                             | 17  |
|   | 6.1   | A kapcsolatfelvétel nem sikerül, bekapcsoláskor nincs ProtBoot felirat és a csík ne      | m   |
|   | szala | ad:                                                                                      | 17  |
|   | 6.2   | A kapcsolatfelvétel nem sikerül, a bekapcsoláskor a bootolási folyamat nem szakad meg 17 | ,-  |
|   | 6.3   | A bootolási folyamat megszakadt, de a PC ezt nem veszi észre:                            | 17  |
|   | 6.4   | A letöltés lassú, darabos:                                                               | 17  |
|   | 6.5   | A letöltési folyamat közben nem talál bizonyos file-okat:                                | 18  |
|   | 6.6   | A letöltés sikerült, de a védelem nem indul be, a ProtBoot felirat látszik, a cs         | sík |
|   | végi  | gszalad, majd újra kezdi:                                                                | 18  |
|   | 6.7   | A letöltött adatok checksum hibásak:                                                     | 18  |

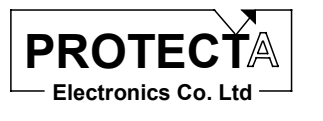

### 1 Bevezetés

Az *EuroProt* komplex védelem alapvetően moduláris felépítésű készülék. A modulokat mindig az elvégzendő feladatnak megfelelően kell összeállítani és konfigurálni. A készülék funkcióit ezek után a betöltött szoftver határozza meg. A rendszer ismertetését az "EuroProt multifunkcionális készülék, Hardver és szoftver ismertető" című dokumentum tartalmazza, ez a leírás csak a letöltés ismertetéséhez szükséges információkat mutatja be.

#### 1.1 Az EuroProt rendszer központi egysége

A CPU feliratú modul a rendszer központi egysége, amelynek a program letöltés szempontjából fontos elemei a következők:

- "fő processzor" (Intel 80C196NU), amely a rendszer együttműködését szervezi a kiegészítő elemeinek segítségével (óra, "watch-dog" áramkör, 2 CAN kontroller, meghajtó elemek, illesztő elemek);
- Jelfeldolgozó processzor (RDSP, ADSP2189M), amely a készülék védelmi funkcióit hajtja végre;
- Jelfeldolgozó processzor (CDSP, ADSP2189M), amely a kommunikációs és irányítástechnikai funkciókat hajtja végre;
- Flash memória a processzorok programjainak tárolására.

A rendszer CPU egysége többféle kommunikációra is fel van készítve:

- A védelmes mérnöki munkahellyel a kommunikáció Protecta protokoll alkalmazásával történik. Itt lehet a védelmi funkciók paramétereit beállítani és ellenőrizni, itt lehet a mért értékeket és a státusz-jelzéseket lekérdezni, itt lehet a tárolt eseményeket és a zavaríró felvételeket lekérdezni és elemezni. Ezen az úton bizonyos erősáramú technológiai kapcsolási műveleteket is lehet kezdeményezni. Ez a csatlakozó felület szolgál a programok letöltésére is.
- Szabványos protokollok alkalmazásával (IEC 60870-5-101, IEC 60870-5-103, ABB SPA) az irányítástechnikai rendszer csatlakoztatható.

Mindkét csatlakozó felület fel van készítve sugaras, hurkolt, vagy kettős hurokból álló rendszerhez való csatlakoztatásra is. A modul változatait az 1. ábra mutatja. Az ábrán a legfelső száloptikás csatlakozó páron keresztül egy fénykábel illesztő és egy számítógép soros portja végzi a letöltést.

| Összeállította:  | Jóváhagyta:     | Dátum:      | oldal: |
|------------------|-----------------|-------------|--------|
| Dr. Petri Kornél | Eperjesi László | 2004.02.24. | 3/18   |

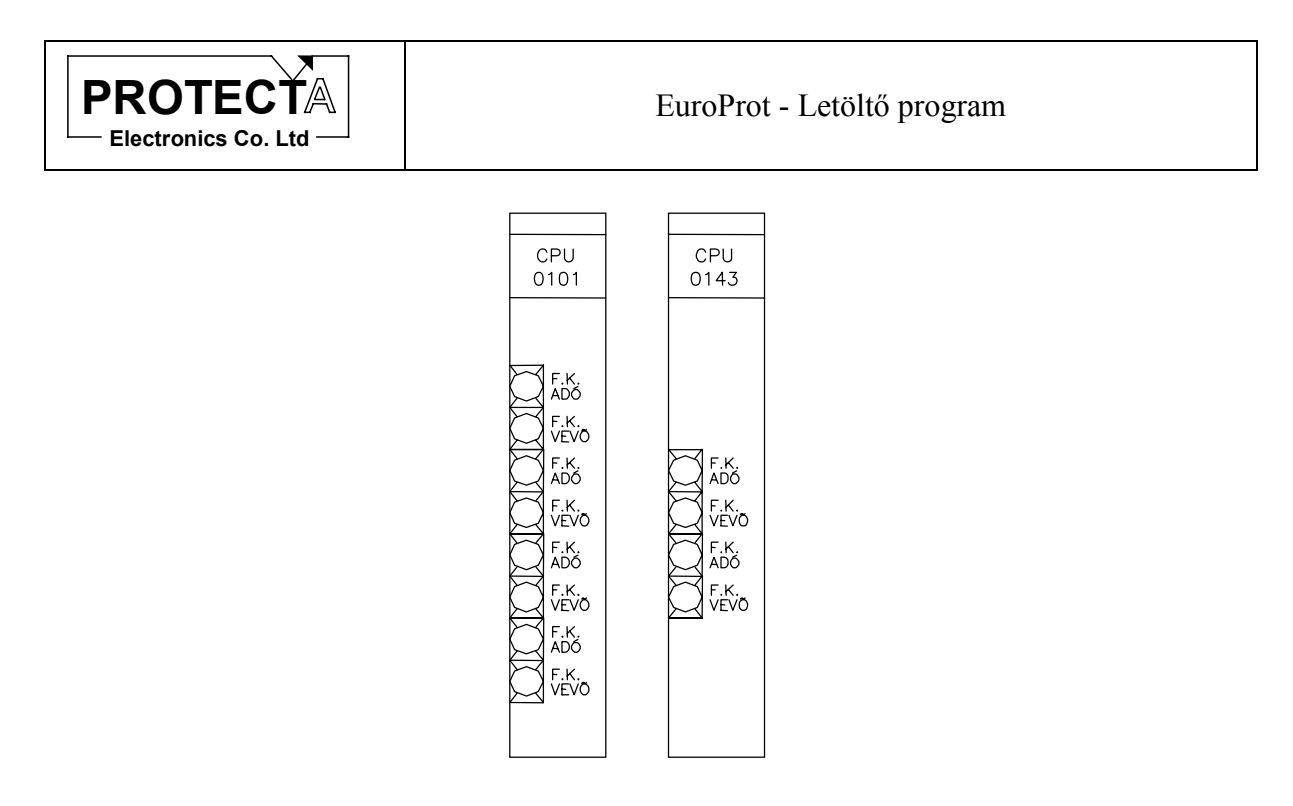

1. ábra A CPU modul változatai

#### 1.2 A CPU rendszer működése

A CPU modul elvi sémája a 2. ábrán látható.

Amikor az *EuroProt* készüléket bekapcsoljuk, a homloklapi kis méretű LCD kijelzőn rövid ideig a következő felirat jelenik meg:

#### ProtBoot v1.4f

A felirat azt jelzi, hogy a programot tároló flash memóriából megtörténik a megfelelő programrészek ellenőrzött áttöltése a két jelfeldolgozó processzor saját memóriájába. Ezt nevezzük "bootolási" folyamatnak. Az áttöltési folyamat előrehaladását a kijelző alsó sora mutatja.

Amikor befejeződött az áttöltés, a program automatikusan megkezdi a működését, és a készülék folyamatosan végrehajtja a programozott feladatait. A folyamat teljesen automatikus, kezelői beavatkozást nem igényel.

Egy módosított programot a CPU program tároló flash memóriájába kell egy külső számítógépről letölteni. A letöltés csak akkor lehetséges, ha a készülék a fenti "bootolási" folyamatot végzi. Ezt a folyamatot szakíthatja meg a letöltő program, amelynek kezelését a következő fejezetek ismertetik.

| Összeállította:  | Jóváhagyta:     | Dátum:      | oldal: |
|------------------|-----------------|-------------|--------|
| Dr. Petri Kornél | Eperjesi László | 2004.02.24. | 4/18   |

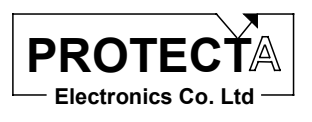

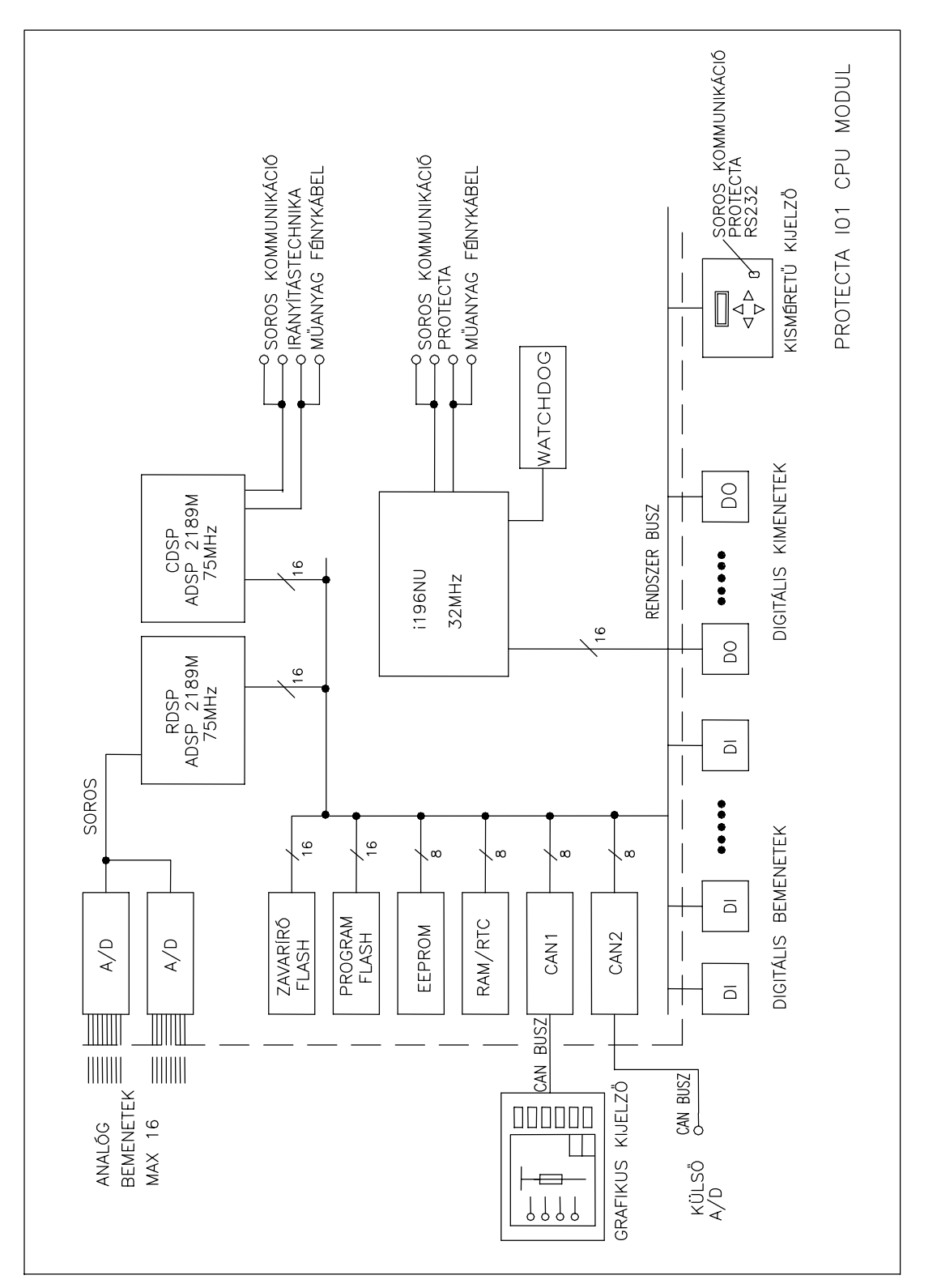

2. ábra A CPU modul elvi sémája

| Összeállította:  | Jóváhagyta:     | Dátum:      | oldal: |
|------------------|-----------------|-------------|--------|
| Dr. Petri Kornél | Eperjesi László | 2004.02.24. | 5/18   |

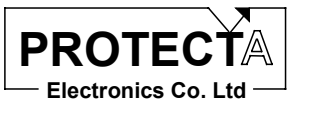

### 2 A letöltő program

#### 2.1 A fizikai kapcsolat

A letöltéshez kommunikációs kapcsolatot kell létesíteni a kezelő számítógép és a készülék között. Csatlakoztassuk a számítógép kiválasztott soros portjára a Protecta Kft. által gyártott RS232/optikai csatlakozó átalakítót, majd két száloptikás kábellel csatlakoztassuk az átalakítót a CPU modul hátlapján található két legfelső csatlakozóba. A színezésnek (kék és fekete illetve szürke) megfelelő sorrendet tartsuk be.

**Figyelem!** Egyes notebook-ok alkalmazásánál előfordulhat, hogy a notebook nem rendelkezik megfelelő energiájú kimenettel az RS232/optikai csatlakozó meghajtásához, és e miatt sikertelen a kommunikáció. Ez esetben vegye fel a kapcsolatot a Protecta kft-vel.

#### 2.2 A program indítása

A letöltő programot a kezelő számítógép tartalmazza:

#### LETOLTO.EXE

A program 32 bites Windows operációs rendszer alatt futtatható, célszerű a futtatáshoz a program ikonját a Windows rendszerben előkészíteni. A program kezeléséhez elegendő alapvető Windows kezelői ismeretekkel rendelkezni. A program használatának módját egy letöltési folyamat leírása kapcsán ismertetjük.

#### 2.3 A letöltendő programok

A CPU programot tároló memóriája négy részre van osztva, ezeket a következő táblázat ismerteti:

| Memória szekció | Tartalom                                                 | Méret     |
|-----------------|----------------------------------------------------------|-----------|
| 1               | Az Intel főprocesszor programja                          | 256 kbyte |
| 2               | Az RDSP védelmi funkciókat végrehajtó jelfeldolgozó      | 256 kbyte |
|                 | processzor programja                                     |           |
| 3               | A CDSP kommunikációs és irányítástechnikai feladatokat   | 256 kbyte |
|                 | végrehajtó jelfeldolgozó processzor programja            |           |
| 4               | Információkat tartalmazó file-ok összecsomagolt formában | 128 kbyte |

A memória szekciókat tölthetjük külön-külön (program frissítéskor), vagy együtt (általában a gyári letöltés). A letöltést a LETOLTO program gombnyomások segítségével hajtja végre. A programok fejlesztését a Protecta Kft. végzi. A programfejlesztési folyamat végeredményei a lefordított, letölthető file-ok. A készülék használóinak egyetlen feladata a frissítő programok letöltése lehet. (Természetesen ez után a program paraméterezése, lekérdezése, ellenőrzések végrehajtása a szokásos védelmes mérnöki feladat.)

| Összeállította:  | Jóváhagyta:     | Dátum:      | oldal: |
|------------------|-----------------|-------------|--------|
| Dr. Petri Kornél | Eperjesi László | 2004.02.24. | 6/18   |

EuroProt - Letöltő program

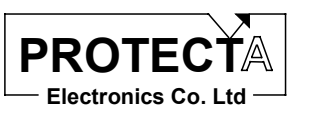

#### 2.4 A "letöltési modellek"

A letöltési modellek előre elkészített file-ok a kezelő számítógépen, amelyek azt definiálják, hogy a fenti memória szekciókba milyen program file-okat kell betölteni. A letöltési modellt a letöltendő file-okkal együtt a Protecta Kft. adja meg, de a LETOLTO program alkalmas ennek módosítására is.

| Összeállította:  | Jóváhagyta:     | Dátum:      | oldal: |
|------------------|-----------------|-------------|--------|
| Dr. Petri Kornél | Eperjesi László | 2004.02.24. | 7/18   |

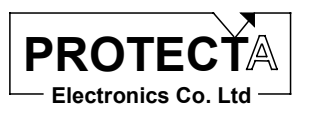

### 3 A letöltési folyamat

A következőkben egy letöltési folyamat kapcsán ismertetjük a LETOLTO program használatát. Hozzuk létre a fizikai kapcsolatot a számítógép és a készülék között a 2.1 fejezetnek megfelelően, és gondoskodjunk arról, hogy a letöltendő file-ok és a letöltési modellt leíró file rendelkezésre álljon egy kijelölt könyvtárban számítógépünkön.

A program indításakor a következő ablak jelenik meg a számítógép képernyőjén.

| 🗞 Szoftver letöltö - Gombos - terminal |       |
|----------------------------------------|-------|
| File Letöltés Beállítások Súgó         |       |
|                                        |       |
| COM1                                   | v1.53 |

3. ábra A LETOLTO program induló ablaka

#### 3.1 Az alapbeállítások

A program első indítása után meg kell adni az alapbeállításokat, amelyeket a program kilépéskor elment. Egy következő indítás már ezekkel az alapbeállításokkal történik, újbóli megadásra nem lesz szükség.

#### 3.1.1 A soros port kijelölése

A "*Beállítások / Soros port*" menüben válasszuk ki azt a soros portot, amelyikre előzetesen csatlakoztattuk a Protecta által rendelkezésre bocsátott RS232 / opto átalakítót, és ezen keresztül a készüléket.

#### 3.1.2 További dokumentációs file-ok

A "*Beállítások / további dokumentációs file-ok*" menüpont tulajdonképpen csak egy kijelölés, amelynek hatására a program a megfelelő pontban rákérdez, hogy a gyári információs file-okon kívül kívánunk-e a készülékben további információkat megadni. A beállításnak egyéb hatása a működésre nincsen.

| Összeállította:  | Jóváhagyta:     | Dátum:      | oldal: |
|------------------|-----------------|-------------|--------|
| Dr. Petri Kornél | Eperjesi László | 2004.02.24. | 8/18   |

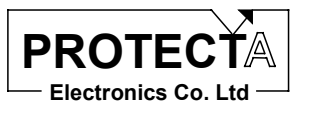

#### 3.1.3 A kommunikációs cím megadása

A programban be kell állítani a készülék címét. Ez egy bizonyos fokú védelem arra vonatkozóan, hogy ne egy nem kívánt készülékbe töltsük le programokat. Ha a kommunikációs hurokba több készülék is be van kapcsolva, a helyes beállítás alapvetően fontos. A lehetőségek ellenére azonban javasoljuk, hogy letöltés esetén csak egyetlen készülékkel teremtsük meg a fizikai kapcsolatot. Ilyen esetben használható az alapértelmezés szerinti "255" globális cím is, ha a készülék címét nem ismerjük. (A cím beállítási tartománya 0 ...255). A beálltást a "*Letöltés / Komm.cím*" menüpontban tehetjük meg.

#### 3.1.4 A letöltési sebesség megadása

A letöltéskor fontos a letöltési sebesség helyes megválasztása. A "*Letöltés / Letöltési sebesség*" menüpontban ezt adhatjuk meg egy listából való választással. A gyári beállítás 9600 Baud, de jó minőségű kommunikációs csatorna esetén érdemes nagyobb sebességgel próbálkozni.

| Összeállította:  | Jóváhagyta:     | Dátum:      | oldal: |
|------------------|-----------------|-------------|--------|
| Dr. Petri Kornél | Eperjesi László | 2004.02.24. | 9/18   |

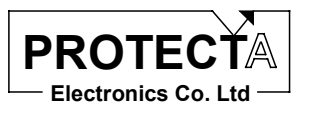

#### 3.2 Letöltési modell választás

A 2.4. fejezetben ismertettük a letöltési modell szerepét. A "*File / Letöltési modellek*" menüben egy, a Windows rendszerben szokásos almenü megnyitási módszerrel lehet kiválasztani a leíró file-t. A fa szerkezet indítója mindig a letolto.exe program könyvtárában található "groups.ini" file. A 4. ábra a letöltési modell kijelölésére példaként egy választási folyamat végét mutatja.

| 🛞 Letöltési modell választás                                                                                                    | ×                     |
|----------------------------------------------------------------------------------------------------|-----------------------|
| P:\NDTI03\LETOLTO\GROUPS.INI Fejlesztés alatti modellek EU03 készülékek DTIVA DTVA DTVA8 DTVA8 4-20mA DTVA8 4-20mA DVE2 DRL ENEL DMBK DH Hardverteszt | Kiválaszt<br>X Mégsem |

4. ábra A letöltési modell választás

Az 5. ábra azt az állapotot mutatja, amikor a kiválasztott letöltési modellre a jobb egérgombbal kattintunk. A lenyíló menü szerkesztésre (átnevezésre vagy törlésre) ajánlja fel a modellt.

| Összeállította:  | Jóváhagyta:     | Dátum:      | oldal: |
|------------------|-----------------|-------------|--------|
| Dr. Petri Kornél | Eperjesi László | 2004.02.24. | 10/18  |

| PROTECTA<br>Electronics Co. Ltd | EuroProt - Letöltő program                  |   |
|---------------------------------|---------------------------------------------|---|
| 4                               |                                             |   |
| 🛞 Szerkesztés                   |                                             | × |
| i196NU programfile              | P:\EU03\DTVA\400KV\0X\UPLOAD\NDTI.HEX       |   |
| Relé ADI programfile            | P:\EU03\ADIDSP\LIB00021\DTVA400.IDM         |   |
| Komm. ADI programfile           | P:\EU03\COMDSP\IEC103_1.IDM                 |   |
| Dokumentációs file-ok           | P:\EU03\DTVA\400KV\0X\DTVAHV.NOD            |   |
|                                 | P:\EU03\DTVA\400KV\0X\UPL0AD\D0C\DTVAHV.BLK |   |
|                                 | P:\EU03\DTVA\400KV\0X\UPL0AD\D0C\DTVAHV.GRF |   |
|                                 |                                             |   |
|                                 |                                             |   |
|                                 |                                             |   |
| 🗶 Cancel                        |                                             |   |
|                                 |                                             |   |

5. ábra A letöltési modell szerkesztése

A szerkesztő állapotban jól látható, hogy meg kell adni a :

- Az "i196NU" program file nevét a teljes elérési útvonallal együtt. A file kiterjesztése ".HEX", ami az Intel hexa file formátumra utal. A file lefordított állomány, amit a Protecta Kft. bocsát rendelkezésre. A file-hoz tartozik egy ugyanilyen nevű, ".SHV" kiterjesztésű file is, amelynek azonos könyvtárban kell lennie. A program a főprocesszorban fut, és tulajdonképpen a konfigurációnak megfelelően vezérli a hardver és a szoftver rendszer működését.
- A "Relé ADI" program file nevét a teljes elérési útvonallal együtt. A file kiterjesztése ".IDM", az Analog Devices jelfeldolgozó processzornak megfelelő formátum szerint. A program a védelmi funkciók algoritmusait hajtja végre.
- A "Komm. ADI" program file nevét a teljes elérési útvonallal együtt. A file kiterjesztése "IDM", az Analog Devices jelfeldolgozó processzornak megfelelő formátum szerint. A program a kommunikációs és irányítástechnikai funkciók algoritmusait hajtja végre.
- A "Dokumentációs fileok" mezőkben az információkat tartalmazó file-okat lehet megadni. Maximum 8 file adható meg. A szokásos file kiosztás a gyári betöltés szerint a következő:
  - A ".NOD" file a konfigurációt meghatározó file, a ".HEX" kiterjesztésű konfiguráló file forrása egy esetleges későbbi program azonosításhoz.
  - A ".BLK" file a Protecta kommunikáció jelsorrendjét leíró file. Ez vezérli később a kommunikációt a számítógép "Protect for Windows" kezelő programja és a készülék között.

| Összeállította:  | Jóváhagyta:     | Dátum:      | oldal: |
|------------------|-----------------|-------------|--------|
| Dr. Petri Kornél | Eperjesi László | 2004.02.24. | 11/18  |

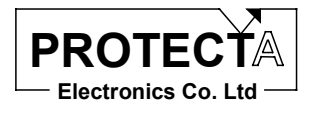

- A ".GRA" file, amely arra szolgál, hogy a készüléktől érkező információk milyen formában és milyen kísérő szövegekkel jelenjenek meg a számítógép "Protect for Windows" kezelő program ablakaiban.
- Egy ".XLS" "Windows Excell" formátumú file, amely a készülék sorkapocs kiosztását tartalmazza.
- Egy "HW.TXT" file, amely a hardver specialitásait rögzítő szöveges állomány.

A maradék 3 helyre a felhasználó tetszőleges tartalmú és formátumú file-okat tárolhat. Az összes tároló kapacitás a 8 dokumentációs file számára 128 kbyte, de ezt a méretet tömörített állapotban kell teljesíteni.

#### 3.3 Kapcsolat felvétel a készülékkel

Amint az 1.2. fejezetben ismertettük, a letöltés csak a "bootolási" folyamat megszakításával lehetséges. Ehhez először is a *"Letöltés / Kapcsolat felvétele*" menüpontban indítsuk el a kommunikációt, majd – miközben a folyamatot jelző vízszintes kék oszlop (a progress bar) nő – kapcsoljuk ki majd be a készüléket. A sikeres kapcsolatfelvételt a program visszaigazolja.

| 🗞 Kommunikáció teszt                                                                                                    | × |
|----------------------------------------------------------------------------------------------------|---|
| A készülékkel a kapcsolatfelvétel csak közvetlenül a bekapcsoláskor, vagy program letöltési állapotban<br>lehetséges. Ha a védelem működik, akkor most kapcsold ki, majd ismét be. |   |
|                                                                                                    |   |
| Cancel                                                                                                    |   |

#### 6. ábra A kapcsolatfelvétel

FIGYELEM: A fenti kapcsolatfelvétel közben és a teljes letöltési folyamat idején a készülék, mint védelem leáll, a védelmi és egyéb kommunikációs feladatait nem látja el!

| Összeállította:  | Jóváhagyta:     | Dátum:      | oldal: |
|------------------|-----------------|-------------|--------|
| Dr. Petri Kornél | Eperjesi László | 2004.02.24. | 12/18  |

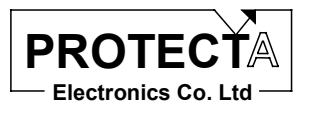

#### 3.4 Letöltés

Ha a kapcsolatfelvétel sikeres, a programok és a tömörített információs file egyenként vagy együtt letölthető.

| Tartalom                                                 | Letöltő menü                    |
|----------------------------------------------------------|---------------------------------|
| Az Intel főprocesszor programja                          | "Letöltés/Csak i196 szoftvert"  |
| Az RDSP védelmi funkciókat végrehajtó jelfeldolgozó      | "Letöltés/Csak DSP szoftvert"   |
| processzor programja                                     |                                 |
| A CDSP kommunikációs és irányítástechnikai feladatokat   | "Letöltés/Csak komm. Szoftvert" |
| végrehajtó jelfeldolgozó processzor programja            |                                 |
| Információkat tartalmazó file-ok összecsomagolt formában | "Letöltés/Csak dokumentációt"   |
| Összes                                                   | "Letöltés/Mindent letölt"       |

A sikeres letöltést a program ellenőrzi, visszajelzi, elindítja a védelmi funkciókat és bontja a kapcsolatot a készülékkel.

Ha az Intel CPU-ba töltünk le programot, akkor ügyelni kell arra, hogy a letöltés során a készülék alaphelyzetbe áll vissza. Ez azt jelenti, hogy elvesznek a kommunikációs beállítások (baudrate, készülék és állomáskód, jelszó, készüléknév), a digitális és a kiértékelt események valamint a zavaríró felvételek. Elvesznek továbbá az irányítástechnikai CPU alapvető kommunikációs paraméterei is (link cím, baudrate, fénykábel hurok). Ezért letöltés előtt jegyezze fel a szükséges paramétereket, amelyeket a letöltés után kézzel vissza kell állítani.

#### 3.5 Szoftver információ

Amikor még kapcsolatban vagyunk a készülékkel, lehetőség van a szoftver információk megtekintésére. Ezek az információk tartalmazzák valamennyi letöltött file-ról a következő adatokat:

- A file neve az elérési útvonallal együtt,
- A file mérete, dátuma,
- A letöltés dátuma,
- A letöltő számítógép azonosítója.

Minden letöltés előtt és után célszerű ezeket az adatokat ellenőrizni. Az információs ablakra egy példát a 7. ábra mutat.

| Összeállította:  | Jóváhagyta:     | Dátum:      | oldal: |
|------------------|-----------------|-------------|--------|
| Dr. Petri Kornél | Eperjesi László | 2004.02.24. | 13/18  |

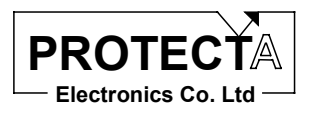

| ációk                              |                                                                                                    |
|------------------------------------|----------------------------------------------------------------------------------------------------|
|                                    |                                                                                                    |
| ProtBoot v1.4f                     |                                                                                                    |
|                                    |                                                                                                    |
|                                    |                                                                                                    |
| PINEUU3/DRLENEL/UPLUAD/NDTI.HEX    |                                                                                                    |
| 2003.03.10.03:18.205730 bytes      |                                                                                                    |
| : 2003.03.22 15:40<br>- ASHSBORK   |                                                                                                    |
| ( ASUSBUUK                         |                                                                                                    |
|                                    |                                                                                                    |
| P:\EU03\DRLENEL\UPLOAD\DRLENEL.IDM |                                                                                                    |
| : 2003.09.10 09:42 226986 bytes    |                                                                                                    |
| : 2003.09.22 15:41                 |                                                                                                    |
| ASUSBOOK                           |                                                                                                    |
|                                    |                                                                                                    |
|                                    |                                                                                                    |
| PREDUS/COMDSP/IECTUS_TIDM          |                                                                                                    |
| C2003.03.03.05.06.126222 Dytes     |                                                                                                    |
| : 2003.03.22 15:42<br>- ACHEROOK   |                                                                                                    |
| (ASUSBUUK                          |                                                                                                    |
|                                    |                                                                                                    |
| 2003 09 22 15:43                   |                                                                                                    |
|                                    |                                                                                                    |
|                                    | actok         ProtBoot v1.4f         : P:\EU03\DRLENEL\UPLOAD\NDTI.HEX         : 2003.09.10 09:18 205730 bytes         : 2003.09.22 15:40         : ASUSBOOK         :         : P:\EU03\DRLENEL\UPLOAD\DRLENEL.IDM         : 2003.09.10 09:42 226986 bytes         : 2003.09.22 15:41         : ASUSBOOK         :         : P:\EU03\DRLENEL\UPLOAD\DRLENEL.IDM         : 2003.09.22 15:41         : ASUSBOOK         :         : P:\EU03\COMDSP\IEC103_1.IDM         : 2003.09.22 15:42         : ASUSBOOK |

7. ábra A szoftver információ

| Összeállította:  | Jóváhagyta:     | Dátum:      | oldal: |
|------------------|-----------------|-------------|--------|
| Dr. Petri Kornél | Eperjesi László | 2004.02.24. | 14/18  |

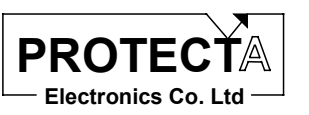

## 4 A program menürendszerének összefoglalása

| File                    |                                                              |  |
|-------------------------|--------------------------------------------------------------|--|
| Letöltési modellek      | Lásd 2.4 és 3.2                                              |  |
| Memória debug           | Gyári teszteléshez szükséges menüpont, javasoljuk, hogy a    |  |
|                         | felhasználó ezt a menüpontot ne alkalmazza. A menüpont       |  |
|                         | funkciója csak jelszó beadása után kerül végrehajtásra.      |  |
| Szoftver info           | Lásd 3.2                                                     |  |
| Kilépés                 | Kilépés a programból                                         |  |
| Letöltés                |                                                              |  |
| Kapcsolat felvétele     | Lásd 3.3                                                     |  |
| Mindent letölt          | Lásd 3.4                                                     |  |
| Csak i196 szoftvert     | Lásd 3.4                                                     |  |
| Csak DSP szoftvert      | Lásd 3.4                                                     |  |
| Csak komm. szoftvert    | Lásd 3.4                                                     |  |
| Csak dokumentációt      | Lásd 3.4                                                     |  |
| Boot blokk letöltés     | A bootolást vezérlő szoftver betöltése. Használata rendkívül |  |
|                         | kockázatos, az eredmény fizikai meghibásodás is lehet. A     |  |
|                         | felhasználó ezt a menüpontot ne alkalmazza.                  |  |
| Komm. cím               | Lásd 3.1.3                                                   |  |
| Letöltési sebesség      | Lásd 3.1.4                                                   |  |
| Beállítások             |                                                              |  |
| Soros port              | Lásd 3.1.1                                                   |  |
| További dokumentációs   | Lásd 3.1.2                                                   |  |
| file-ok                 |                                                              |  |
| Súgó                    |                                                              |  |
| Kezelési útmutató (PDF) | Ennek a dokumentumnak a lehívható .pdf változata,            |  |
|                         | olvasásához az "Acrobat reader" szoftver szükséges.          |  |
| Protecta WEB            | A Protecta Kft. honlapjának indítása a "Microsoft Internet   |  |
|                         | Explorer" szoftverrel.                                       |  |

| Összeállította:  | Jóváhagyta:     | Dátum:      | oldal: |
|------------------|-----------------|-------------|--------|
| Dr. Petri Kornél | Eperjesi László | 2004.02.24. | 15/18  |

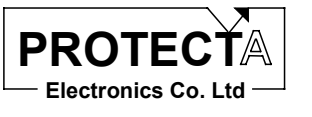

## 5 A program gyorsító ikonjainak összefoglalása

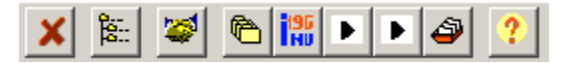

8. ábra A gyorsító ikonok

| Funkció                                | Ikon | A kiváltott menüpont              |
|----------------------------------------|------|-----------------------------------|
| Kilépés                                | 1    | "File / kilépés"                  |
| Letöltési modellek választása          | 2    | "File / Letöltési modellek"       |
| Kapcsolat felvétel                     | 3    | "Letöltés / Kapcsolat felvétele"  |
| Minden program letöltése               | 4    | "Letöltés / Mindent letölt"       |
| Csak i196NU programjának letöltése     | 5    | "Letöltés / Csak i196 szoftvert"  |
| Csak a védelmek ADI programjának       | 6    | "Letöltés / Csak DSP szoftvert"   |
| letöltése                              |      |                                   |
| Csak a kommunikáció ADI                | 7    | "Letöltés / Csak komm. Szoftvert" |
| programjának letöltése                 |      |                                   |
| Csak a dokumentációs file-ok letöltése | 8    | "Letöltés / Csak dokumentációt"   |
| Szoftver info                          | 9    | "File / Szoftver info"            |

| Összeállította:  | Jóváhagyta:     | Dátum:      | oldal: |
|------------------|-----------------|-------------|--------|
| Dr. Petri Kornél | Eperjesi László | 2004.02.24. | 16/18  |

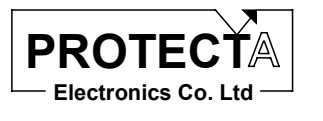

### 6 Hibaelhárítás

A következőkben a tapasztalat szerint leggyakoribb hibalehetőségeket, és a javítás módját mutatjuk be.

# 6.1 A kapcsolatfelvétel nem sikerül, bekapcsoláskor nincs ProtBoot felirat és a csík nem szalad:

A hiba oka az, hogy egy olyan CPU kártyába akar letölteni, ami ezt nem támogatja. A 2003 előtt gyártott modulokba nem lehet szoftvert letölteni. Ezeket a kártyákat arról lehet megismerni, hogy nem felületszerelt technológiával készültek, sok DIP foglalatú integrált áramkört tartalmaz. A letöltésre alkalmas kártyák nagy integráltságú felületszerelt alkatrészeket tartalmaznak.

# 6.2 A kapcsolatfelvétel nem sikerül, a bekapcsoláskor a bootolási folyamat nem szakad meg:

Ellenőrizze a csatlakozásokat és a beállításokat. A fénykábelt mindig a CPU kártya felső két csatlakozójába kell dugni, színhelyesen. A letöltő programban ellenőrizze a port beállításait, több soros port esetén lehetséges, hogy másik porton próbálja felvenni a kapcsolatot. Amíg a program keresi a készüléket, addig folyamatosan kell villognia a CPU kártyából kihúzott fénykábelnek. Hiba lehet még az is, hogy a beállított link cím nem jó. Ez nem fordulhat elő, ha az alapértelmezett 255-ös globális címet használja. Ilyenkor viszont ügyelni kell arra, hogy az optikai hálózatba csak egy készülék legyen bekötve.

#### 6.3 A bootolási folyamat megszakadt, de a PC ezt nem veszi észre:

Ez akkor fordul elő, amikor egy régebbi gyártmányú opto-RS átalakítót használ. Ezek az átalakítók egyes soros portokon nem működnek megfelelően. Szerezzen be a Protecta kft-től egy új átalakítót. Ha ez nem lehetséges, esetleg próbálkozzon másik (asztali) számítógéppel.

#### 6.4 A letöltés lassú, darabos:

Ennek oka a bizonytalan kommunikációs kapcsolat. Próbálja csökkenteni a letöltési sebességet. Ha az már a legkisebben van, és mégis bizonytalan a kommunikáció, akkor annak oka a korszerűtlen opto-RS átalakító. Szerezzen be a Protecta kft-től egy új átalakítót.

| Összeállította:  | Jóváhagyta:     | Dátum:      | oldal: |
|------------------|-----------------|-------------|--------|
| Dr. Petri Kornél | Eperjesi László | 2004.02.24. | 17/18  |

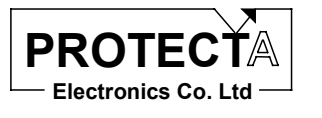

#### 6.5 A letöltési folyamat közben nem talál bizonyos file-okat:

A letöltési modell téves információkat tartalmaz. A kiválasztott letöltési modell tartalmazza az egyes processzorokba töltendő file-ok teljes nevét, elérési úttal együtt. Ha azon a helyen nincs meg a file, akkor adja ezt a hibaüzenetet. A modell kiválasztó ablakban a letöltendő modellre a jobb egérgombbal kattintva a szerkesztés menüpontot választva ellenőrizni, illetve módosítani tudja a file-okat. (lásd 5. ábra)

# 6.6 A letöltés sikerült, de a védelem nem indul be, a ProtBoot felirat látszik, a csík végigszalad, majd újra kezdi:

A letöltés során egy hibás program került a készülékbe. Ha a program nem futóképes, akkor a beépített watchdog áramkör folyamatosan újraindítja a készüléket. Ugyan ez történik akkor is, ha az amúgy működőképes program letöltését megszakítjuk.

#### 6.7 A letöltött adatok checksum hibásak:

Ha a letöltés közben valami nem sikerült, akkor azt a program a letöltés végén észreveszi. Ilyenkor nem indítja újra a védelmet, és nem is bontja a kapcsolatot a készülékkel. Ez esetben próbáljuk meg a letöltést még egyszer.

| Összeállította:  | Jóváhagyta:     | Dátum:      | oldal: |
|------------------|-----------------|-------------|--------|
| Dr. Petri Kornél | Eperjesi László | 2004.02.24. | 18/18  |